# **Guided Learning Hours (GLH)**

### Introduction

VQManager can be used to log and report on Guided Learning Hours. The aim of this document is to show how GLH can be logged by each user role and how reports and status can be accessed.

### Setup

Currently, setup is done by SkillWise. A form is attached at the end of this document which will allow customers to define the qualifications where GLH is relevant as well as the actual number required.

GLH can be set up as a simple total, or divided into on the job and off the job hours.

Note that GLH are set in VQManager against individual qualifications, and can't be set across whole frameworks. If you wish to set GLH for a whole framework, this is put into VQManager against the 'main aim' qualification for the framework, usually the NVQ.

Once that has been done, users can start to log and report on GLH.

## Logging GLH

GLH can be logged in the learner's Activity Log by the following users:

- Learner
- Assessor
- IV

Follow this procedure to log GLH (see the image on the page which follows):

| Step | Action                                                                                  |
|------|-----------------------------------------------------------------------------------------|
| 1    | On the Activity Log belonging to the relevant learner, add the activity detail in       |
|      | the Add New Log section.                                                                |
| 2    | Click on the title Guided Learning Hours to open the twisty and reveal the GLH          |
|      | section of the form.                                                                    |
| 3    | Click on the Start Time and End Time boxes, and use the sliders to select the           |
|      | times.                                                                                  |
| 4    | Click on the <b>Duration</b> box, and use the sliders to select the number of hours and |
|      | minutes you want to record.                                                             |
| 5    | Select the relevant description for the GLH between the two options:                    |
|      | On the job                                                                              |
|      | Off the job                                                                             |
| 6    | Select the qualification against which the GLH will be logged from the list.            |
|      | Note:                                                                                   |
|      | Only qualifications that have GLH registered against them will be listed                |
| 7    | Upload any files relevant to the Activity if necessary                                  |
| 8    | Click on the <b>Save</b> button.                                                        |
|      | The Activity Log item and GLH have been logged. In the summary view the GLH             |
|      | can be seen in the GLH? column (highlighted with the red box around it).                |

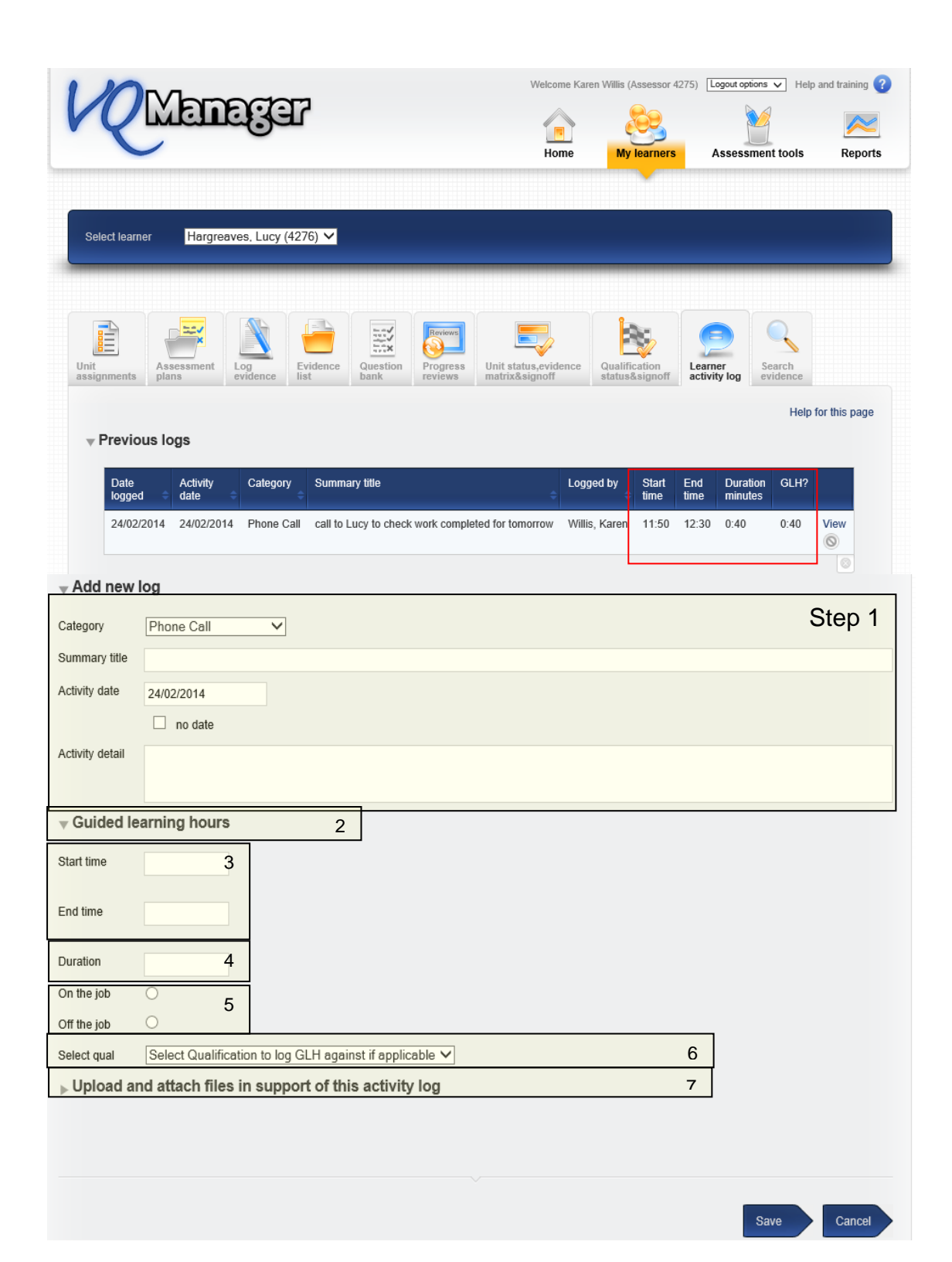

### **Checking GLH progress**

There are a number of places where GLH status reports can be seen:

#### Assessors and IVs

Assessors and IVs can see GLH status reports in 2 places:

1. On the **Learner progress summary** tab on their respective homepages. This shows how many hours have been logged against how many are required. If you hover your mouse over the numbers, it will break it down to **On the job** and **Off the job**.

| D Info Learner progress summary My activity log                               | Personal details Mess | sages             |                 | _               |                                                        |
|-------------------------------------------------------------------------------|-----------------------|-------------------|-----------------|-----------------|--------------------------------------------------------|
| Jacobs, Kurt                                                                  |                       |                   |                 |                 | 01:15 Logged on the job<br>04:00 Required on the job   |
| Qualification                                                                 | Current completion    | Target start date | Target end date | Estimated furth | 00:00 Logged off the job<br>04:30 Required off the job |
| Diploma in Creative and Digital Media<br>Competence L3 {QCF} {OCR} 500_8357_0 | 46 %                  | 09/03/2011        | 09/03/2012      | 81              | 1:15 / 8:30                                            |
| NVQ in Customer Services L2 C&G                                               | 6 %                   | 09/03/2011        | 09/03/2012      | 1081            | Not                                                    |

- Guided learning hours progress report which can be found under Reports >
   Progress. You will need to select the learners to be included (options are all learners, or one specific learner) and the qualification for which the report will be run. The resultant report shows:
  - a. GLH logged on the job
  - b. GLH logged off the job
  - c. Total GLH logged
  - d. GLH required on the job
  - e. GLH required off the job
  - f. GLH total required
  - g. GLH shortfall/ surplus

| ontact Details | gress Usage Dor                                      | mancy                                 |                                        |                               |                                         |                                          |              |                                             |
|----------------|------------------------------------------------------|---------------------------------------|----------------------------------------|-------------------------------|-----------------------------------------|------------------------------------------|--------------|---------------------------------------------|
|                | GLH achieved                                         |                                       | GLH i                                  | n progress or not             | required                                |                                          |              |                                             |
|                |                                                      |                                       |                                        |                               |                                         |                                          |              |                                             |
| Guided learnin | g hours (17/05/20                                    | 11); Diplom                           | a in Creati                            | ve and Dig                    | jital Media Co                          | ompetence L                              | 3 {QCF} {OCI | R} 500_8357_                                |
| Guided learnin | g hours (17/05/20<br>Current<br>qual %<br>completion | GLH<br>GLH<br>logged<br>on<br>the job | GLH<br>GLH<br>logged<br>off<br>the job | GLH<br>GLH<br>logged<br>total | GLH<br>GLH<br>required<br>on<br>the job | GLH<br>GLH<br>required<br>off<br>the job | 3 {QCF} {OCI | R} 500_8357<br>GLH<br>shortfall/<br>surplus |

#### Learners

Learners can see their GLH status on the My Progress Summary tab on their homepage.

| My<br>progress summary | To do | Info | Personal details   | Messages                        |     |  |  |  |  |
|------------------------|-------|------|--------------------|---------------------------------|-----|--|--|--|--|
| V A1 Assessor NVQ      |       |      |                    |                                 |     |  |  |  |  |
|                        |       |      | Overall qualif     | fication % completion to date   | 94% |  |  |  |  |
|                        |       |      |                    | Guided learning hours           | 31% |  |  |  |  |
|                        |       |      | Unit 1 Assess Cand | idates using a range of methods | 94% |  |  |  |  |

Hovering a mouse over the graph will show the details.

#### **Centre Administrators**

Centre administrators can draw a GLH report from the Progress Report section under the Reports menu option.

| L | earner<br>tatus details                                                                                  | Learner<br>entry details                                          | Progress             | Qualification<br>tracker | Usage | Dormancy | User<br>list | learner<br>details |             |  |
|---|----------------------------------------------------------------------------------------------------|-------------------------------------------------------------------|----------------------|--------------------------|-------|----------|--------------|--------------------|-------------|--|
| L | <ul> <li>Assigned</li> <li>Action/As</li> <li>Unit sign-</li> <li>Guided le</li> <li>GAP anal</li> </ul> | qualifications<br>sessment plan r<br>off<br>arning hours<br>lysis | ecorded time         | S                        |       |          |              |                    |             |  |
|   | <ul> <li>Progress</li> <li>Select learner</li> <li>Select qualific</li> </ul>                            | reviews<br>r(s) All learne<br>cation(s) All q                     | ers<br>ualifications |                          | 2     |          |              |                    | <b></b>     |  |
|   |                                                                                                    |                                                                   |                      |                          |       |          |              |                    | View report |  |

4

### What do you need to do to have GLH switched on?

In order to get GLH switched on please complete this table and return to SkillWise for each qualification which needs GLH:

| Organisation | Qualification name and number | Number of<br>GLH required<br>on the job | Number of<br>GLH required<br>off the job |
|--------------|-------------------------------|-----------------------------------------|------------------------------------------|
|              |                               |                                         |                                          |
|              |                               |                                         |                                          |
|              |                               |                                         |                                          |
|              |                               |                                         |                                          |
|              |                               |                                         |                                          |
|              |                               |                                         |                                          |